マカフィー® セキュリティサービス インストールマニュアル(Windows版)

■セルフページ URL ヘアクセスします。 https://self.aitai.ne.jp

## 【MyiD でログインする場合】

■ご加入局を選択し、「MyiD でログイン」をクリックします。 登録済の MyiD とパスワードを入力し、「ログイン」をクリックします。 ※MyiD 未登録の場合はご登録を済ませてからお進みください。

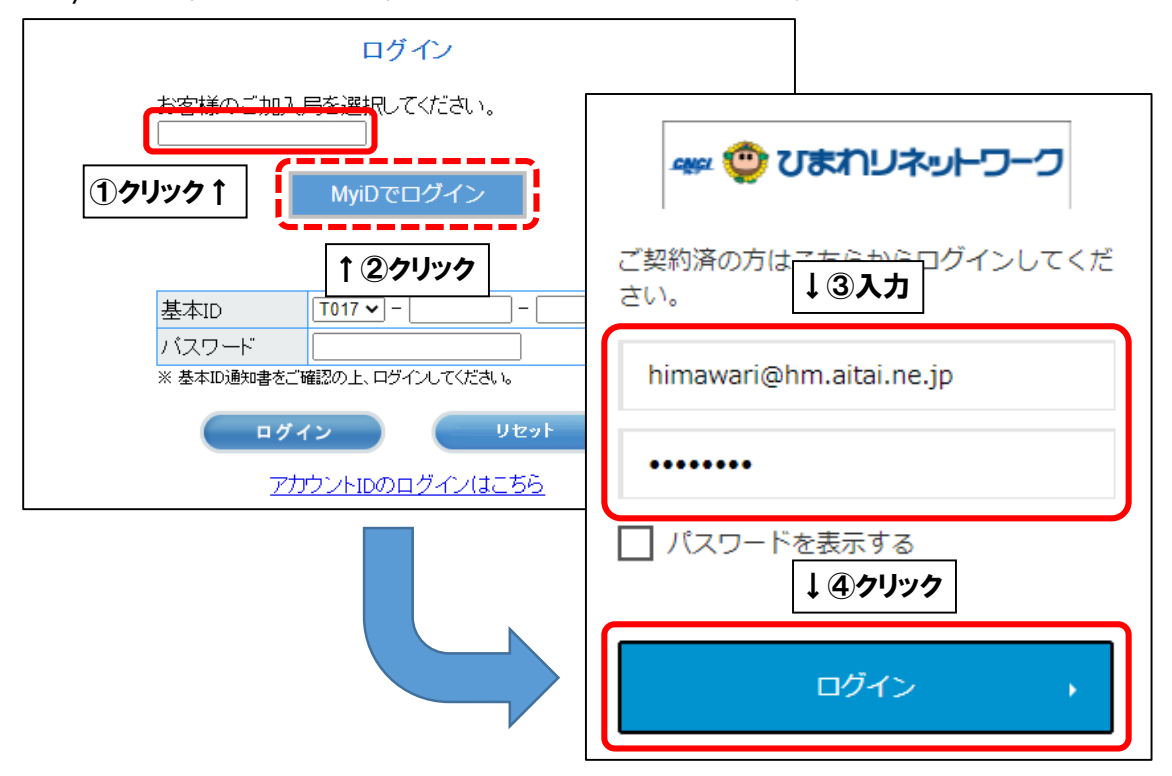

## 【基本 ID でログインする場合】

■基本 ID とパスワードを入力し、ログインします。

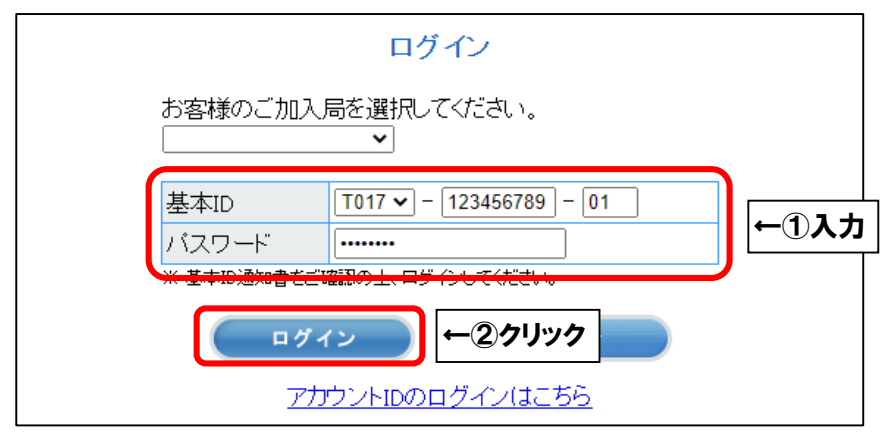

■「お客様メニュートップ」が表示されましたら、「マカフィー®セキュリティサービス」を 選択します。

| ログアウト お客様メニュート                             | <u>ッブ</u>               |             |          |
|--------------------------------------------|-------------------------|-------------|----------|
| <u>お客様メニュートップ</u><br>基本ID管理<br>基本IDパスワード変更 |                         | お客様メニュートップ  |          |
| アカウントID管理<br>トアカウントID管録                    | 基本ID                    | 契約者名(       | カタカナ)    |
| <u>「アカウントID一覧</u>                          | T017-1234567            | 789-01 ヒマワリ | 900 guid |
| この他リービス                                    | サービス種                   | 別契約者名       | 3(漢字)    |
|                                            | ←①クリック <sup>ルインター</sup> | ーネット ひまわり : | 太郎 様     |
| <u>9-cz</u>                                | しています                   | t.          |          |
| オンラインマニュアル<br>上基本IDマニュアル<br>アカウントIDマニュアル   |                         |             |          |

## ■「ダウンロード」を選択します。

| マカフィー® セキュリティち                                                                                                    | ナービス                          |
|----------------------------------------------------------------------------------------------------|-------------------------------|
|                                                                                                    | 基本ID: T017-123456789-01       |
| 管理画面トップへ戻る                                                                                                    | ログアウト                         |
| 現在のライセンス状況                                                                                                    |                               |
| マカフィーID: <b>T017-123456789-01-01@mycs.jp</b><br>通知先メールアドレス ( <u>変更</u> ): himawari@hm.aitai.ne.jp<br>利用可能デバイス数: 3台 | ダウンロード ← クリック<br>マカフィー管理画面 解約 |
| ライセンスの追加                                                                                                    |                               |
| ライセンスを追加購入する<br>利用可能デバイス数: 3台<br>料金: 月額XXX円(税込XXX円)                                                                | 申し込み                          |

■「今すぐダウンロード」を選択します。

| マカフィー® セキュリティサービス                            |
|----------------------------------------------|
| ダウンロード                                       |
| マカフィーID: <b>T017-123456789-01-01@mycs.jp</b> |
| ダウンロードURL ①メモ↑                               |
| https://mycs.jp/m/XXXXXXX                    |
| URLをコピー 今すぐダウンロード                            |
| ダウンロードURL(QRコード) <b>↑②クリック</b>               |
|                                              |
|                                              |
|                                              |

| McAfee    |                                                                                                    |
|-----------|----------------------------------------------------------------------------------------------------|
| パソコン モバイル | Mac Chromebook                                                                                                    |
|           | マカフィーマルチデバイスセキ<br>ュリティをダウンロード Windowsのセキュリティ対策 インターネット上の脅威から Windows デバイスを保護します。オンライン検索、ネットショッピング、SNSを安心して利用できます。 |
| Windows   | ダウンロード<br>←クリック<br>現在のマカフィーマルチデバイスセキュリティの契約に<br>は、オンライン ライフを便利にする様々なアプリが含まれ<br>ています。                              |

■「使用許諾条件」が表示されましたら、内容を確認し、 「同意してダウンロードする」をクリックします。

| 新しいウィンド<br>マカフィー使用許諾契約書<br>ご使用になる前に、規約について簡単に説明いたします。以下の規約では、弊社のソフ<br>ウェアおよびサービスをご利用になる際の法的な権利および責任について説明していま<br>す。これらは非常に重要ですので、リンク先を含め、以下の規約を注意深くお読みくだ。 | )で開く   |
|----------------------------------------------------------------------------------------------------|--------|
| マカフィー使用許諾契約書<br>ご使用になる前に、規約について簡単に説明いたします。以下の規約では、弊社のソフ<br>ウェアおよびサービスをご利用になる際の法的な権利および責任について説明していま<br>す。これらは非常に重要ですので、リンク先を含め、以下の規約を注意深くお読みくだ。            |        |
| ご使用になる前に、規約について簡単に説明いたします。以下の規約では、弊社のソフ<br>ウェアおよびサービスをご利用になる際の法的な権利および責任について説明していま<br>す。これらは非常に重要ですので、リンク先を含め、以下の規約を注意深くお読みくだ。                            |        |
| い。これらは、お客様と弊社の合意事項となります。                                                                                                    | ۲<br>۲ |
| これをお読みいただくにあたり、次の点にご注意ください。                                                                                                    |        |
| 1. <b>太字</b> の語句は、本書では常に同じ意味で使用されます。                                                                                                    |        |
| 2. 承認ボタンをクリックしたり、ソフトウェアおよびサービス(弊社または弊社のパー<br>ナーが提供するもの)をインストールまたは使用したりすることにより、お客様は本規縦<br>に同意したとみなされます。本契約の規則に同意しない、または従↓クリック本ソフ                           |        |

■「始めましょう」の画面が表示されましたら、「お客様のシリアル番号」をメモし、 「ファイルを開く」をクリックします。(画像は Microsoft Edge の場合)

| 会社   豊田 🛛 🗙 🔰 パソコン向けウイルス対策とインターネーズ                             | +                                                              |  |  |  |
|----------------------------------------------------------------|----------------------------------------------------------------|--|--|--|
| ttps://home.mcafee.com/downloads/autodownload.asj              | x?df=keyc A ☆ 다  @ ¥                                           |  |  |  |
|                                                                | אסער-ד מעניק מיי אייייי                                        |  |  |  |
| e e                                                            | McAfee_loctaller_serial_RNoxS0B8ydfXibRpldk_bA2_key<br>ファイルを開く |  |  |  |
|                                                                | ₺> ↑ ②クリック                                                     |  |  |  |
|                                                                |                                                                |  |  |  |
| 始めましよう                                                         |                                                                |  |  |  |
| 現在、ダウンロードの実行中です。 準<br>ましょう。 インストール中に、アプリ<br>になる場合がありますので、ご注意く7 | 備ができたらソフトウェアをインストールし<br>を終了して競合するプログラムの削除が必要<br>ごさい。           |  |  |  |
| お客様のシリアル番号 XXXXXXXXXXXXXXXXXXXXXXXXXXXXXXXXXXXX                |                                                                |  |  |  |
| よろしいですか? では始めまし。                                               | <b>↑①メモ</b><br>⊧⊃。                                             |  |  |  |

■「ユーザーアカウント制御」が表示されましたら「はい」をクリックします。

| <sup>ユーザー アカウント制御</sup> ×<br>このアプリがデバイスに変更を加えることを許可します<br>か? |
|--------------------------------------------------------------|
| WcAfee, Inc.                                                 |
| 確認済みの発行元: McAfee, Inc.<br>ファイルの入手先: インターネットからダウンロード          |
| 詳細を表示                                                        |
| はい <b>←クリック</b>                                              |

■そのまましばらくお待ちいただくと、「マカフィーインストーラー」が起動します。 「マカフィーインストーラー」が表示されましたら、先程メモした お客様のシリアル番号を入力し、「次へ」をクリックします。

| <b>♡</b> マカフィー® インストーラー                              | - ×                  |                                            |
|------------------------------------------------------|----------------------|--------------------------------------------|
| インストールを始めましょう<br>ソフトウェアのダウンロードページにあるシリアル番号を使用してください。 | ※ご利用<br>出ない場<br>は次の手 | の環境によっては本画面が<br>合がございます。その場合<br>順へお進みください。 |
| 「シリアル番号」<br>シリアル番号<br>シリアル番号が充らか ション 電白              | <b>.</b> カ           |                                            |
| ₩~ ~ 27                                              | リック                  |                                            |

■「インストール」をクリックします。

| McAfee <sup>™</sup> – ×                                                                            |    |
|----------------------------------------------------------------------------------------------------|----|
| マカフィーマルチデバイスセキュリティへようこそ<br>お客様のプライバシーと個人情報は、実績豊富なマカフィーの保護機能によって保護されています。安心してオンライン<br>を利用することができます。 | 蒙境 |
| アイデンティティ保護 案界をリードするウイ トラッカー リムーバー<br>ルス対策機能                                                        |    |
| 大切なものを保護しましょう。<br>インストール ←クリック                                                                     |    |

■インストールが開始されます。インストールには少々時間がかかります。 そのまましばらくお待ちください。

| McAfee                 |                                                                     | - ×  |
|------------------------|---------------------------------------------------------------------|------|
| 32%                    | <b>システムを確認しています</b><br>このパソコンでマカフィーマルチデバイスセキュリティを<br>るかどうかを確認しています。 | 実行でき |
| ✓ 情報の確認                | アプリケーションの確認                                                         | 進行中  |
| ・・・・ システムの確認<br>インストール | デバイスの確認                                                             | 待機中  |
|                        | ソフトウェアの確認                                                           | 待機中  |
|                        |                                                                     |      |
|                        |                                                                     |      |
|                        |                                                                     |      |

■「インストール完了」をクリックします。

※ご利用の環境によっては再起動を求められる場合がございます。

|                                                                  | - ×                                                                                                    |
|------------------------------------------------------------------|----------------------------------------------------------------------------------------------------|
| 100%                                                             | マカフィーマルチデバイスセキュリティ が正常にイン<br>ストールされました                                                                                                |
| <ul> <li>✓ 情報の確認</li> <li>✓ システムの確認</li> <li>✓ インストール</li> </ul> | このデバイスはマカフィーのソフトウェアによって保護されています。<br>アプリを起動して保護方法を確認し、機能の設定を行ってください。<br>契約内容の詳細とデバイスの管理方法を確認するには、 <b>マイ アカウント</b> のペ<br>ージにアクセスしてください。 |
|                                                                  | インストール完了                                                                                                    |

■「マカフィー製品をご利用いただきありがとうございます」が表示されましたら、
 「開始」をクリックします。

| [ McAfee   국가     |                            |                                   |                                       | -     | - × |
|-------------------|----------------------------|-----------------------------------|---------------------------------------|-------|-----|
| 11<br>0<br>0<br>0 |                            |                                   |                                       | ×     |     |
|                   | マカフィー製品を<br>トータルプロテクションで接線 | ご利用いただきあり                         | )がとうございます<br><sub>を安心してお楽しみください</sub> | 0     |     |
| ٩                 |                            | 6                                 |                                       | 2保護する |     |
|                   | アクションがわかりや<br>すいダッシュボード    | 強化されたパソコン、<br>個人情報、ウェブのセ<br>キュリティ | ステップごとの詳細<br>なガイド                     | דעד.  |     |
|                   |                            | 開始                                | ←クリック                                 | ) →   |     |

※モバイル端末に一回以上インストールしたことがある場合は、下記の画面が表示されます。 「始めましょう」をクリックします。

| t McAfe        |                                                                                                    | - × |
|----------------|----------------------------------------------------------------------------------------------------|-----|
| 11<br>80<br>80 | ×<br>ご利用いただきありがとうございます。<br>このパソコンは、マカフィーインターネットセキュリティで保護されます。<br>お客様のご契約: T017-123456788-01-01@mycs.jp |     |
|                |                                                                                                    |     |
|                | ③<br>ご使用のパソコン DESKTOP-XXXXXXXX                                                                         |     |
| 0<br>0<br>6    | G (####16#3) ←クリック                                                                                     |     |

■「×」をクリックしてインストールを終了します。

| 1 Mc   | Afee マカフィー インターネットセ    | キュリティ                                                                                       | - ×                           |
|--------|------------------------|---------------------------------------------------------------------------------------------|-------------------------------|
|        |                        | <b>全に Web を閲覧する</b><br>潮の Web 保護を入手してください。安全<br>に脅威が含まれていないかを確認します。<br>ちとで通知する 〜<br>アバイスを保護 | クリック↑<br>なサイトを表示し、ダウンロ<br>1/1 |
|        | (有効):<br>③ ウイルス対策<br>→ | ★ 1000 1000 1000 1000 1000 1000 1000 10                                                     | :<br>□ 他のデバイスを保護する<br>→       |
| @<br>? | ★ 25 つぜーのセキュリティ        | (無効) :<br>(;) 脆弱性スキャナー<br>→                                                                 | セットアップ :<br>② ウェブブースト<br>→    |
| ©      |                        |                                                                                             |                               |